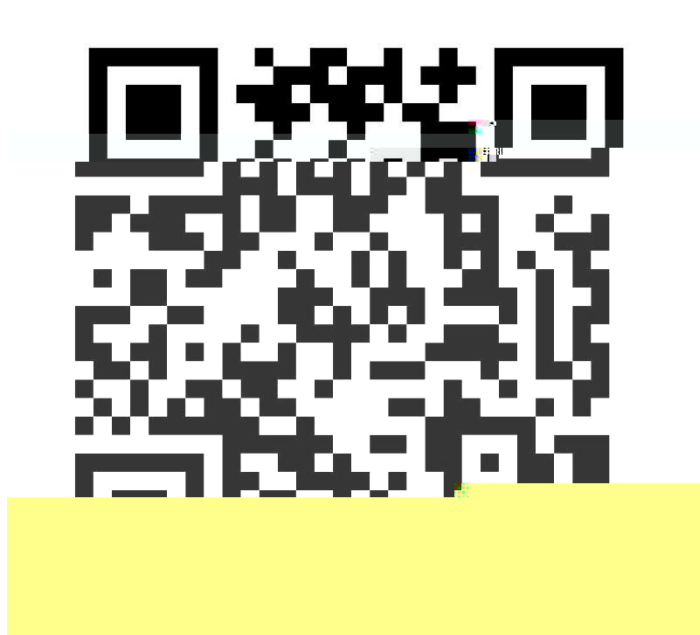

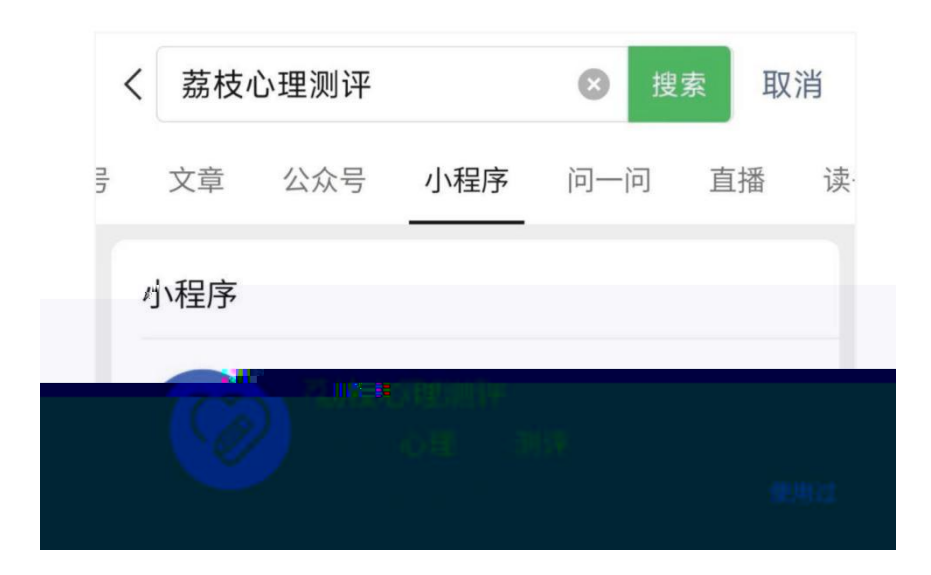

ıı

"

"

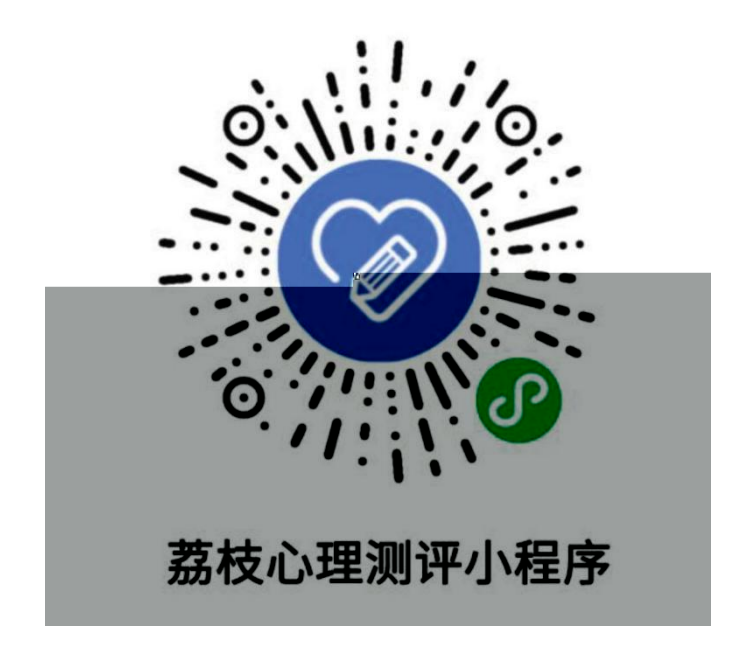

II

| <           | 大学生心 ••• 💿                             |
|-------------|----------------------------------------|
|             |                                        |
| 大学生心理健康测评系统 |                                        |
| 入学年份        | 2024 🕨                                 |
| 请输入手机号      |                                        |
| 请输入验证码      | 获取验证码                                  |
|             | 我已阅读并同意 (音) 合隐私故策》                     |
|             |                                        |
|             | 无法收到验证码?                               |
|             | F新: 教育部告通高等学校学生心理健康教育专家指导委员会           |
|             | 量表研制:北京你吃大学发展心理研究所<br>系统研制:高等教育出版社有限公司 |

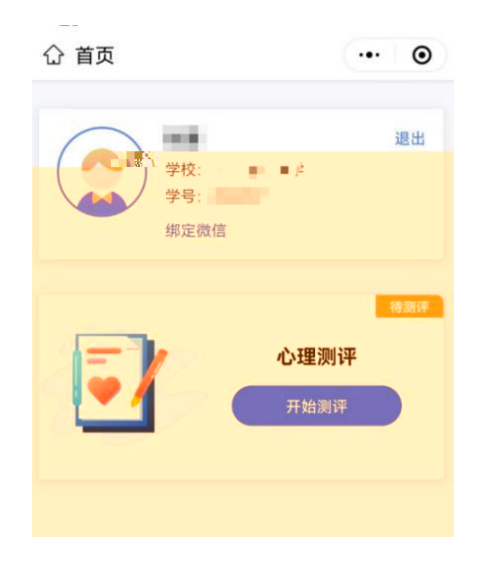

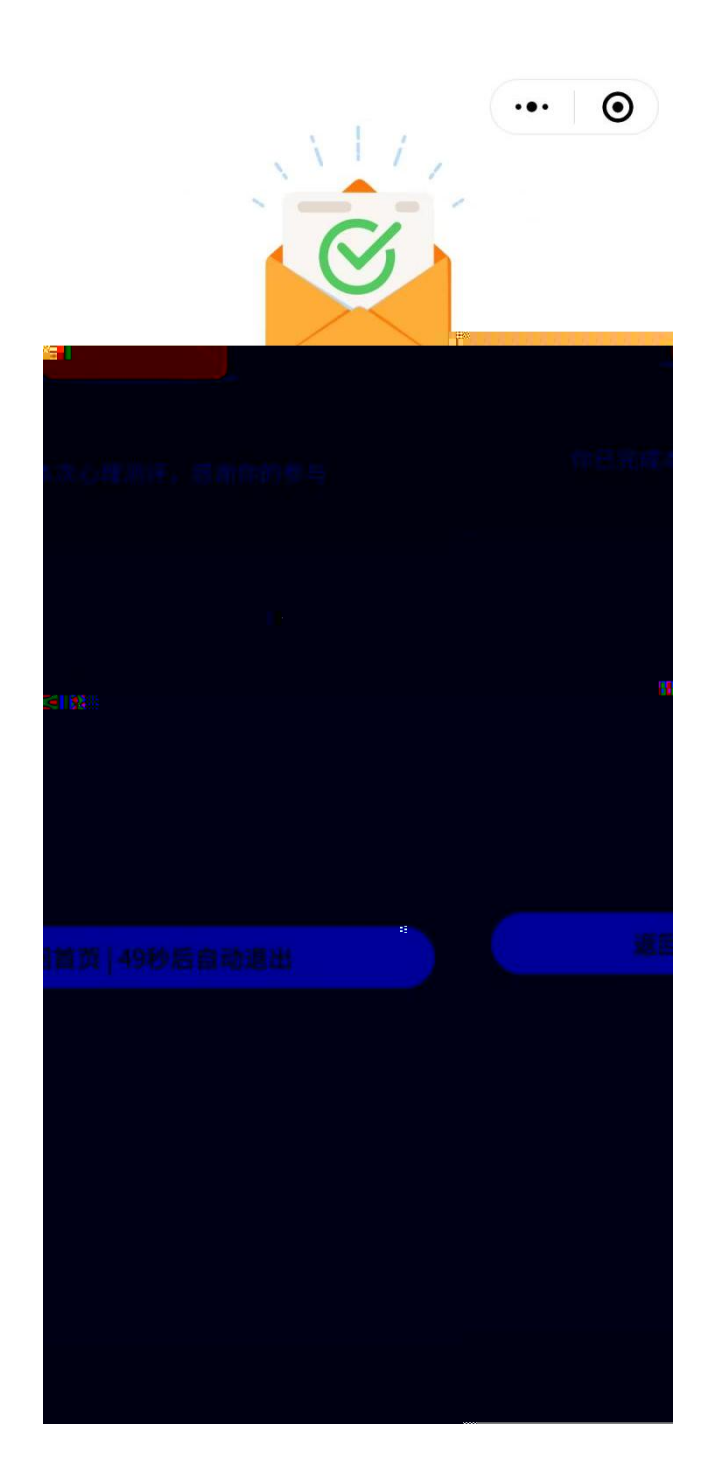